# Login: www.upgradeservizi.eu

# Advanced feautures

#### Go back to the personal area

WebHook

Insert URL Webhook Trigger

La tua APIKEY:

9d4ef062 1347aa4e

| Login: www.upgradeservizi.eu        |
|-------------------------------------|
| Advanced reductines                 |
| Go back to the personal area        |
| WebHook                             |
| Insert URL Webhook Trigger          |
|                                     |
|                                     |
| La tua APIKEY:<br>9d4ef062 1347aa4e |

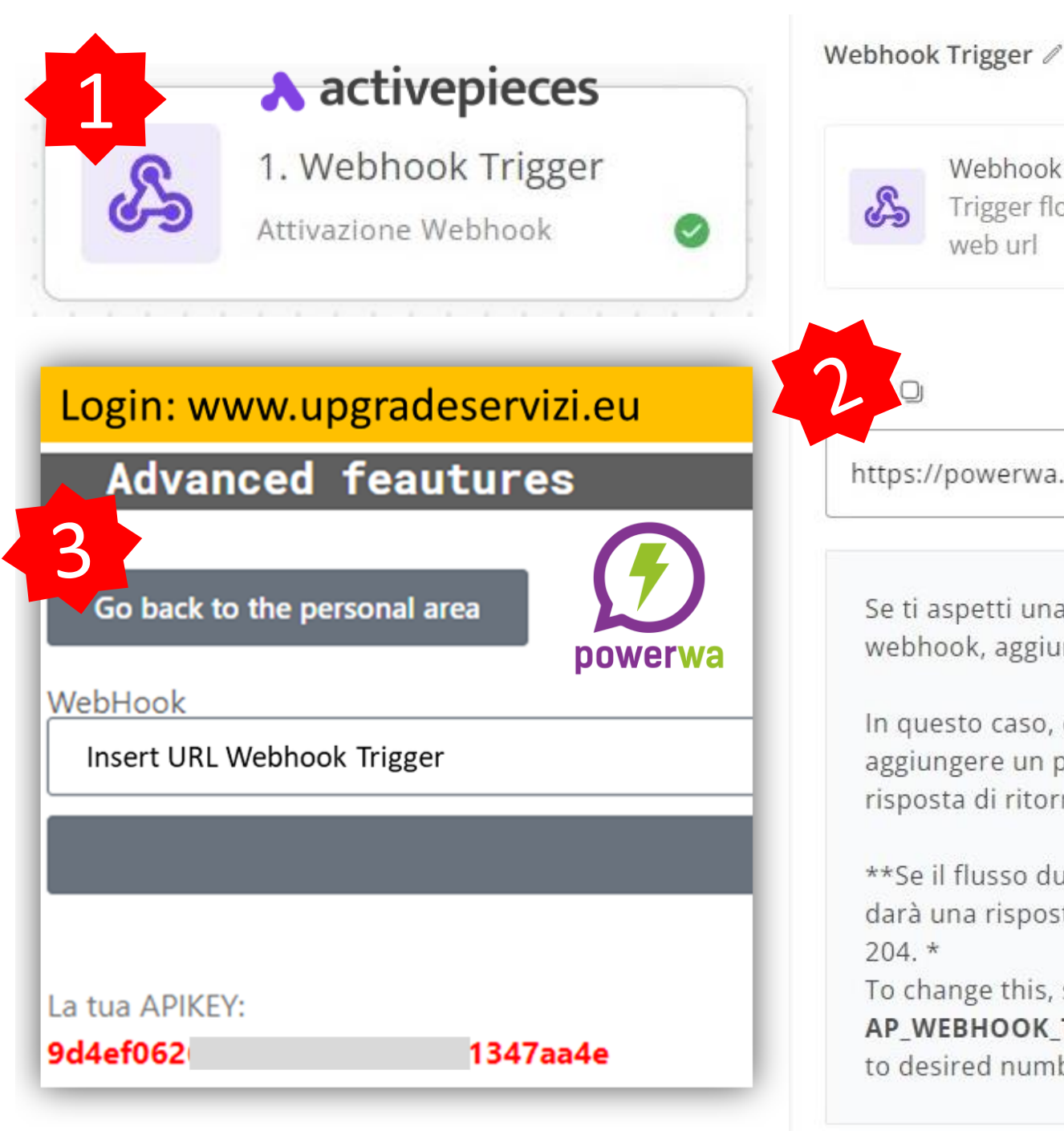

web url https://powerwa.netlab.it/api/v1/webhoc Se ti aspetti una risposta da guesto webhook, aggiungi /sync all'URL. In questo caso, dovrai anche aggiungere un passaggio HTTP con la risposta di ritorno alla fine del flusso.

Trigger flow by calling a unique

Webhook

\*\*Se il flusso dura più di 30 secondi, darà una risposta senza contenuto di 204. \*

To change this, set the

AP\_WEBHOOK\_TIMEOUT\_SECONDS to desired number.

# First step connect a flow to a WhatsApp number

1) Select Webhook Trigger

2) Select URL

X

3) Login <u>www.upgradeservizi.eu</u>

**Advanced Feautures** Select Webhook and paste «URL»

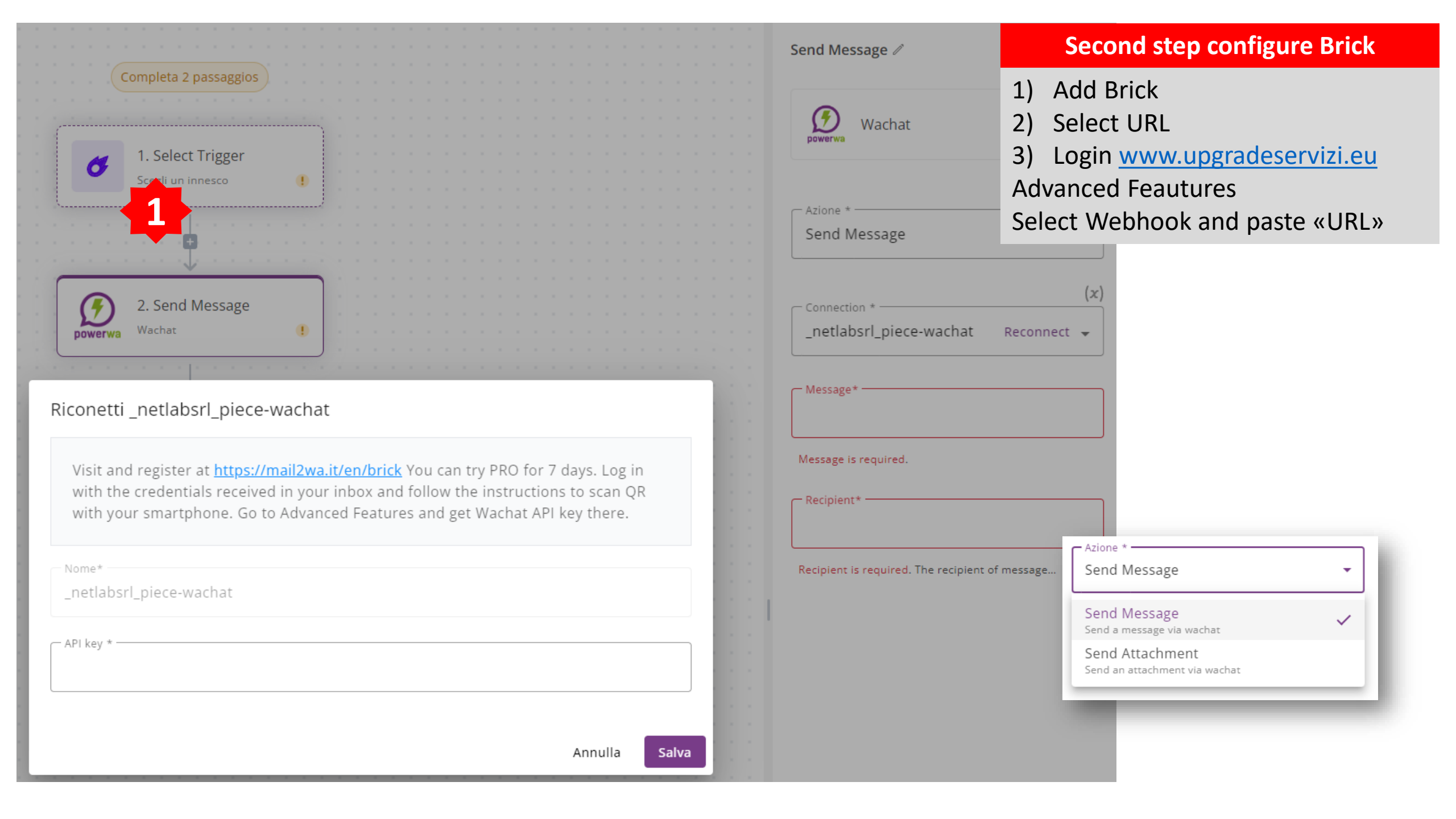

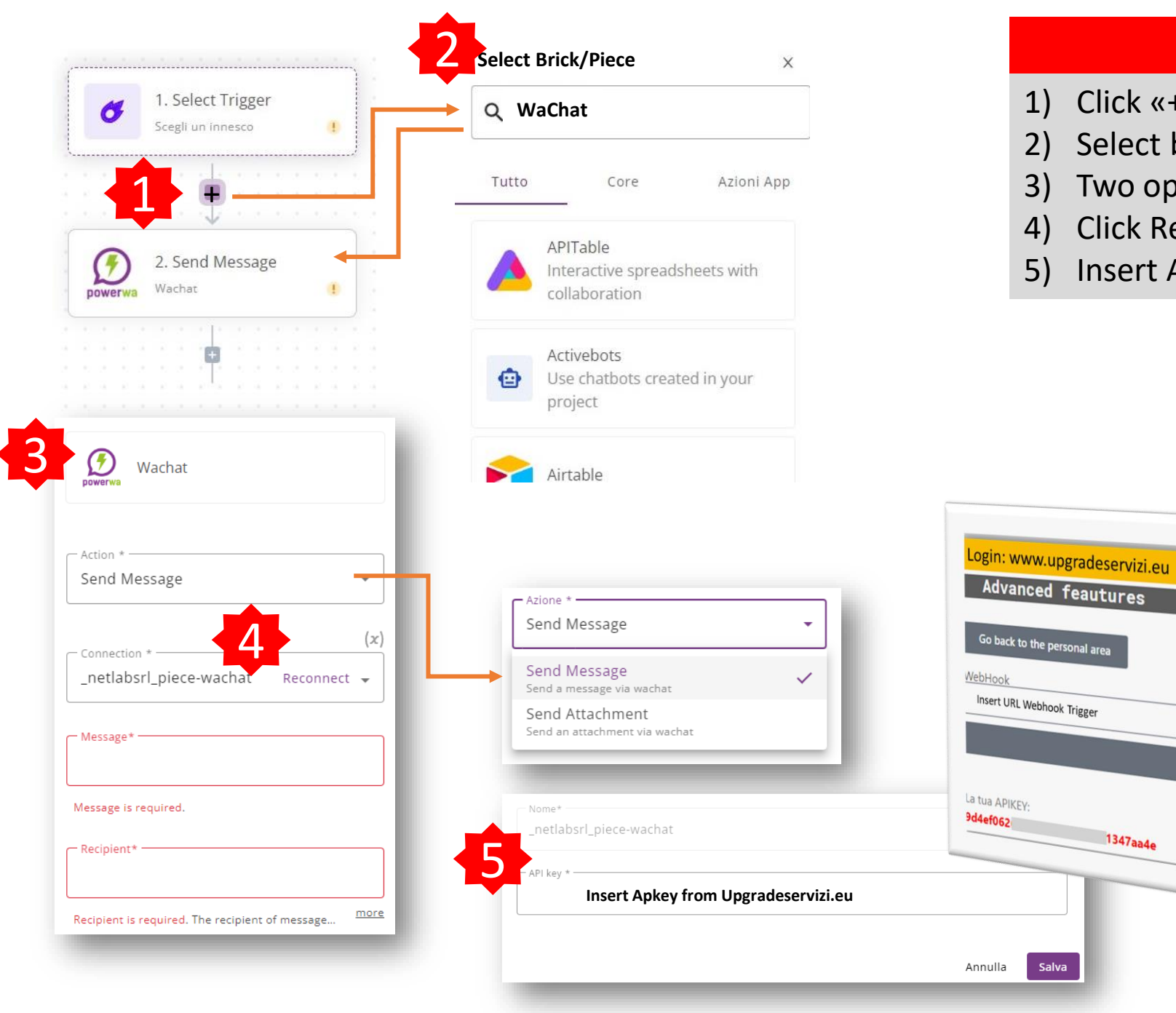

### Second step configure Wa2Chat

- Click «+» Add Brick
- Select brick
- Two options send message and send attachment
- **Click Reconnect**
- Insert ApKey from Account Upgradeservizi.eu

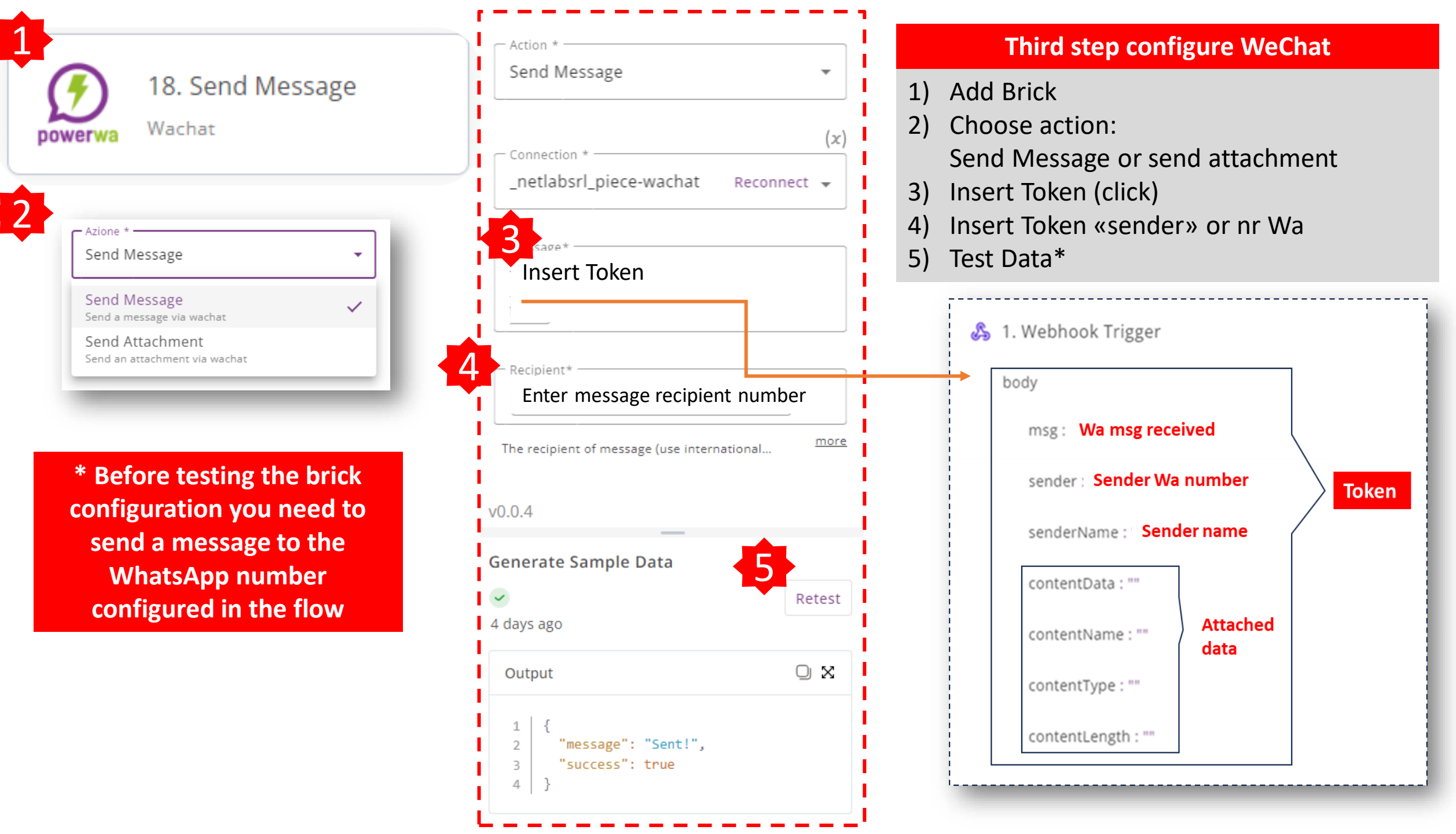

![](_page_5_Figure_0.jpeg)

![](_page_5_Figure_1.jpeg)

| Name                                                                                                    |                                                      | Sumame *                                           |                                                                                                    | Activate Account PowerWa           |  |
|----------------------------------------------------------------------------------------------------|------------------------------------------------------|----------------------------------------------------|----------------------------------------------------------------------------------------------------|------------------------------------|--|
| Name                                                                                                    |                                                      | Surname                                            |                                                                                                    | 1) www.mail2wa.me                  |  |
| ernational prefix *                                                                                             | Nr WhatsApp *                                        | Emi                                                | ail *                                                                                                    |                                    |  |
| talia                                                                                                    | Mobile (without international prenx)                 |                                                    | mali                                                                                                    | Complie form                       |  |
| ccept *<br>Your data does not intere                                                                            | st us                                                |                                                    |                                                                                                    | View mail                          |  |
| tlab Srl is NOT INTERESTI                                                                                       | D in your data, we are ONLY concentrate              | d on selling our pay for use s                     | service without performing any profiling or transfer to                                                                                                    | 2) Login                           |  |
| rd parties.<br>Dat we keep                                                                                      |                                                      |                                                    |                                                                                                    | 3) Scan QrCode from your cell phor |  |
| Only the data strictly nece                                                                                     | ssary for the accounting management of               | your credit and billing and th                     | e report of the mailings with the subject of the email.                                                                                                    | 4) Advanced features to configure  |  |
| he mail server logs in cor                                                                                      | npliance with current legislation which ca           | n only be made available to t                      | the judicial authority                                                                                                    | * Doguiro MhatsApp Business        |  |
| ccept *<br>The Customer declares to                                                                             | have read the contractual clauses contain            | ned in the General Contract C                      | Conditions published on the site https://mail2wa.it/terms/                                                                                                    | Require whatsApp business          |  |
| d pursuant to and for the                                                                                       | purposes of articles 1341, 1342 of the Ita           | lian Civil Code expressly appr                     | roves the clauses referred to in articles                                                                                                    | ** Remember to indicate the        |  |
| ,6,7,10,11,12,13,16,17,20,                                                                                      | 21,22                                                |                                                    |                                                                                                    | international prefix               |  |
| weletter                                                                                                    |                                                      |                                                    |                                                                                                    |                                    |  |
| wsletter<br>I wish to receive commer                                                                            | ial updates relating to the Mail2Wa servi            | ce and related services. You ca                    | an unsubscribe from it by exercising the OptOut function                                                                                                    |                                    |  |
| wsletter<br>I wish to receive commer<br>the end of the communic                                                 | tial updates relating to the Mail2Wa servi           | ce and related services. You ca                    | an unsubscribe from it by exercising the OptOut function                                                                                                    |                                    |  |
| wsletter<br>wish to receive commer<br>he end of the communic<br>rotetto da reCAPTCHA                            | tial updates relating to the Mail2Wa servi<br>ation. | ce and related services. You ca                    | an unsubscribe from it by exercising the OptOut function                                                                                                    |                                    |  |
| wsletter<br>I wish to receive commerce<br>the end of the communic<br>protetto da reCAPTCHA<br>Privacy - Termini | cial updates relating to the Mail2Wa servi<br>ation. | ce and related services. You ca                    | an unsubscribe from it by exercising the OptOut function Welcome Marcello                                                                                                    |                                    |  |
| wsletter<br>wish to receive commerc<br>the end of the communic<br>protetto da reCAPTCHA<br>Privacy - Termini    | cial updates relating to the Mail2Wa servi<br>ation. | ce and related services. You ca                    | The second second secon |                                    |  |
| wsletter<br>wish to receive commerce<br>the end of the communic<br>protetto da reCAPTCHA<br>trivacy - Termini   | tial updates relating to the Mail2Wa servi<br>ation. | ce and related services. You ca                    | The email authorized to send: <b>netlab@netl</b>                                                                                                    | ab.it                              |  |
| wsletter<br>wish to receive commerce<br>the end of the communic<br>protetto da reCAPTCHA<br>htvacy - Termini    | tial updates relating to the Mail2Wa servi<br>ation. | ce and related services. You ca                    | The email authorized to send: <b>netlab@netla</b>                                                                                                    | ab.it                              |  |
| wsletter<br>wish to receive commerc<br>he end of the communic<br>rotetto da reCAPTCHA<br>rivacy - Termini       | tial updates relating to the Mail2Wa servi<br>ation. | ce and related services. You ca<br>2<br>I register | an unsubscribe from it by exercising the OptOut function<br>Welcome Marcello<br>Your profile is: Reseller, Distributore<br>The email authorized to send: netlab@netla<br>Authorized WhatsApp number: 081741183                                                                                                    | ab.it<br>7                         |  |
| wsletter<br>I wish to receive commend<br>the end of the communic<br>protetto da reCAPTCHA<br>Privacy - Termini  | tial updates relating to the Mail2Wa servi<br>ation. | ce and related services. You ca<br>l register      | an unsubscribe from it by exercising the OptOut function<br>Welcome Marcello<br>Your profile is: Reseller, Distributore<br>The email authorized to send: netlab@netla<br>Authorized WhatsApp number: 081741183<br>Remaining credit: 52552                                                                                                    | ab.it<br>7                         |  |
| wsletter<br>I wish to receive comment<br>the end of the communic<br>protetto da reCAPTCHA<br>Privacy - Termini  | tial updates relating to the Mail2Wa servi<br>ation. | ce and related services. You ca<br>l register      | tan unsubscribe from it by exercising the OptOut function<br>Welcome Marcello<br>Your profile is: Reseller, Distributore<br>The email authorized to send: netlab@netla<br>Authorized WhatsApp number: 081741183<br>Remaining credit: 52552<br>Scan Qr Code                                                                                                    | ab.it<br>7                         |  |
| wsletter<br>I wish to receive comment<br>the end of the communic<br>protetto da reCAPTCHA<br>Privacy - Termini  | tial updates relating to the Mail2Wa servi<br>ation. | ce and related services. You ca<br>l register      | An unsubscribe from it by exercising the OptOut function  Welcome Marcello  Your profile is: Reseller, Distributore  The email authorized to send: netlab@netla Authorized WhatsApp number: 081741183  Remaining credit: 52552  Scan Qr Code  Reset Or Code                                                                                                    | ab.it<br>7<br>Advanced feautures   |  |
| rwsletter<br>I wish to receive commer<br>the end of the communic<br>protetto da reCAPTCHA<br>Privacy - Termini  | tial updates relating to the Mail2Wa servi<br>ation. | ce and related services. You ca<br>I register      | An unsubscribe from it by exercising the OptOut function          Welcome Marcello         Your profile is: Reseller, Distributore         The email authorized to send: netlab@netla         Authorized WhatsApp number: 081741183         Remaining credit: 52552         Scan Qr Code         Reset Qr Code                                                                                                    | ab.it<br>7<br>Advanced feautures   |  |
| wsletter<br>wish to receive comment<br>the end of the communic<br>protetto da reCAPTCHA<br>Privacy - Termini    | tial updates relating to the Mail2Wa servi<br>ation. | ce and related services. You ca<br>I register      | an unsubscribe from it by exercising the OptOut function<br>Welcome Marcello<br>Your profile is: Reseller, Distributore<br>The email authorized to send: netlab@netla<br>Authorized WhatsApp number: 081741183<br>Remaining credit: 52552<br>Scan Qr Code                                                                                                    | ab.it<br>7<br>Advanced feautures   |  |